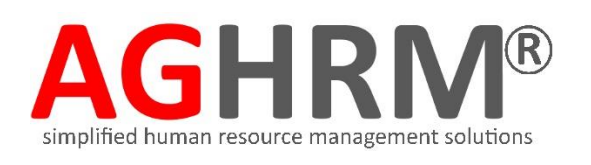

# Administrator Guide

This is an easy-to-navigate guide that provides you with a quick and seamless way to start using your Leave Solution.

### Leave Quick Overview

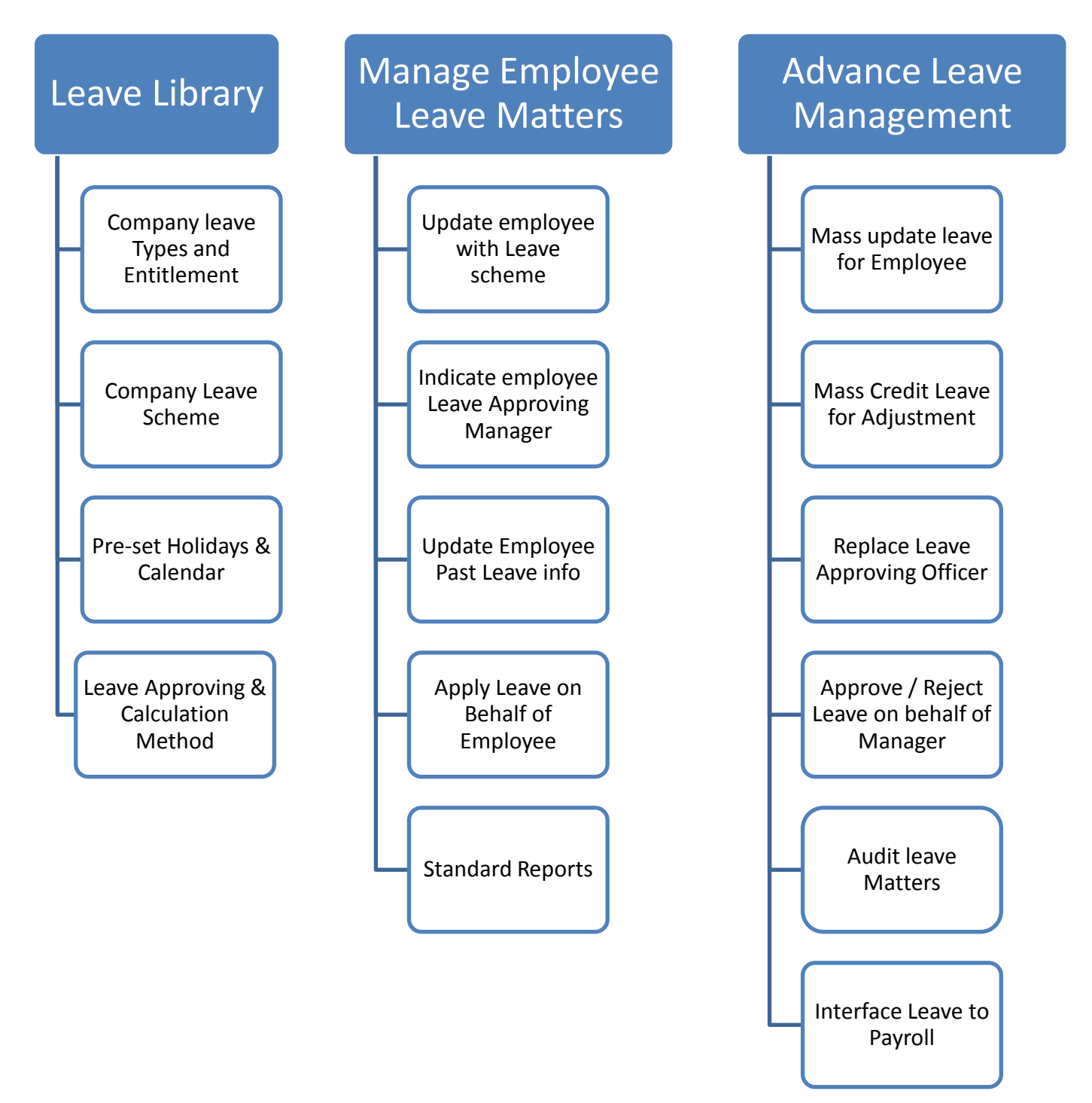

### Leave Library (Leave types & Leave Entitlement 1 of 2)

#### Leave Types

AG HRM comes with ready made Leave policies and legistrated by MOM (Ministry of Manpower) leave practices. To view all the leave Leave types / entitlement, follow the steps below:

Go to Leave → Manage Leave → Leave Elements (These are all the ready made leave types)

| Manage Leave Categories |                                                   |              |                          |        |        |  |  |  |  |  |
|-------------------------|---------------------------------------------------|--------------|--------------------------|--------|--------|--|--|--|--|--|
| Se                      | Select All Clear All Delete Selected New Category |              |                          |        |        |  |  |  |  |  |
|                         | Sq #                                              | Company Code | Name                     | Status | Action |  |  |  |  |  |
|                         | 1                                                 | 001          | Annual Leave             | Active | del    |  |  |  |  |  |
|                         | 1                                                 | 001          | ChildCare Leave          | Active | del    |  |  |  |  |  |
|                         | 1                                                 | 001          | Compassionate Leave      | Active | del    |  |  |  |  |  |
|                         | 1                                                 | 001          | Examination Leave        | Active | del    |  |  |  |  |  |
|                         | 1                                                 | 001          | Extended ChildCare Leave | Active | del    |  |  |  |  |  |
|                         | 1                                                 | 001          | Flexible Maternity Leave | Active | del    |  |  |  |  |  |
|                         | 1                                                 | 001          | Hospitalisation Leave    | Active | del    |  |  |  |  |  |
|                         | 1                                                 | 001          | Infant Care Leave        | Active | del    |  |  |  |  |  |
|                         | 1                                                 | 001          | Marriage Leave           | Active | del    |  |  |  |  |  |
|                         | 1                                                 | 001          | Maternity Leave          | Active | del    |  |  |  |  |  |
|                         | 1                                                 | 001          | National Service         | Active | del    |  |  |  |  |  |

 Click on <Leave Name>, the Leave system will show the Leave Proration formula used. (Example: Annual leave)

| Lea | Leave Category Editor - Editing record |      |              |                    |                                  |                        |            |  |  |  |  |
|-----|----------------------------------------|------|--------------|--------------------|----------------------------------|------------------------|------------|--|--|--|--|
| ID  |                                        |      |              |                    |                                  |                        |            |  |  |  |  |
| Seq | quence                                 |      | 1            |                    |                                  |                        |            |  |  |  |  |
| Cor | npany                                  |      | (001) A      | G Net Pte Ltd 🗸    |                                  |                        |            |  |  |  |  |
| Cod | le                                     |      | ANNUAL       |                    |                                  |                        |            |  |  |  |  |
| Nar | me                                     |      | Annual Leav  | /e                 |                                  |                        |            |  |  |  |  |
| ro  | ration Setting                         | js   | By calendar  | month 🗸 Cutoff     | day 15 🗸 🛛 Cuto                  | ff day (Left) PIs sel  | ect 🗸      |  |  |  |  |
|     |                                        | _    | Method of Pr | orate : 💿 By Formu | ila 🔿 By Lo <mark>okup Ta</mark> | able                   |            |  |  |  |  |
| YTE | D Entitlement                          | mode | • Full year  | entitlement O Ear  | med leave                        |                        |            |  |  |  |  |
| Sta | tus                                    |      | Active 🗸     |                    |                                  |                        |            |  |  |  |  |
|     |                                        |      |              |                    |                                  | add n                  | ew element |  |  |  |  |
|     | Primary                                | SQ#  | Status       | Name               | Instruction                      | Duration<br>Count Mode | Action     |  |  |  |  |
| _   | ۲                                      | 1    | active       | Annual Leave       |                                  | Working Days           | del        |  |  |  |  |

#### Note:

Here's an example of the Formula use:

If Employee A joins on 18 Nov, what will be the Annual Leave balance?

By Calendar month

- = No. of months worked / 12 months x (14 days) entitlement.
  - = 1 month / 12 months x 14 days
  - = 1 day (rounded to nearest ½ day):
     (Anyone joins after 15th of the month will not be counted as 1 month with the company)

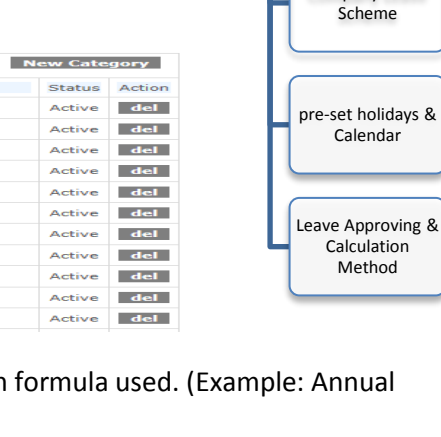

Leave library

Company leave

Types and Entitlement

Company Leave

| By Calendar Days | = no. of Calendar days / 365 per year x (14 days) entitlement |
|------------------|---------------------------------------------------------------|
|                  | = 45 days / 365 days x 14 days                                |
|                  | = <b>1.5 days</b> (rounded to nearest ½ day)                  |

| Leave<br>library                           |
|--------------------------------------------|
| Company leave<br>Types and<br>Entitlement  |
| Company Leave<br>Scheme                    |
| pre-set holidays<br>& Calendar             |
| Leave Approving<br>& Calculation<br>Method |

**Cut-off days**: Use only for By Calendar month proration method: indicate 15 means anyone who join before the 15<sup>th</sup> of the month will be considered as 1 month work with the company, after would not be considered.

#### YTD Entitlement Mode:

- 1. Full Year Entitlement: Employee can start taking all the leave entitlement in the beginning of the year.
- 2. Earned leave: Employee can only takes up-to the earn leave for the month.

These are the other examples for your reference:

**No Pay Leave** setup in the system with instructions to employee to see before applying leave.

| Le                                  | Leave Category Editor - Editing record |         |        |                 |                                                                                                    |                           |         |  |  |  |
|-------------------------------------|----------------------------------------|---------|--------|-----------------|----------------------------------------------------------------------------------------------------|---------------------------|---------|--|--|--|
| ID FEC252899C0D49FC976222B51669D550 |                                        |         |        |                 |                                                                                                    |                           |         |  |  |  |
| Se                                  | equence                                |         | 1      |                 |                                                                                                    |                           |         |  |  |  |
| Co                                  | mpany                                  |         | ((     | 001) A          | G Net Pte Ltd 🗸                                                                                        |                           |         |  |  |  |
| Co                                  | ode                                    |         | N      | OPAY            |                                                                                                    |                           |         |  |  |  |
| Na                                  | ame                                    |         | N      | o Pay Leav      | /e                                                                                                    |                           |         |  |  |  |
| Pr                                  | oration Set                            | tings   | B      | y calendar      | day 🗸                                                                                                  |                           |         |  |  |  |
| YT                                  | D Entitlem                             | ent mod | e (    | Full year e     | entitlement O Earned leave                                                                             |                           |         |  |  |  |
| St                                  | atus                                   |         |        | ctive 🗸         |                                                                                                    |                           |         |  |  |  |
|                                     |                                        |         |        |                 |                                                                                                    | add new                   | element |  |  |  |
|                                     | Primary                                | SQ#     | Status | Name            | Instruction                                                                                            | Duration<br>Count<br>Mode | Action  |  |  |  |
|                                     | ۲                                      | 1       | active | No Pay<br>Leave | Please Note That Your Salary Will Be<br>Prorated According To The Number Of No<br>Pay Leave Days Taken | Working<br>Days           | del     |  |  |  |

#### <u>Sick Leave</u> setup in the leave system with instructions.

| Leave Category Editor - Editing record |                        |                                                                                  |                           |         |  |  |  |  |
|----------------------------------------|------------------------|----------------------------------------------------------------------------------|---------------------------|---------|--|--|--|--|
| ID                                     |                        |                                                                                  |                           |         |  |  |  |  |
| Sequence                               | 1                      |                                                                                  |                           |         |  |  |  |  |
| Company                                | (001) AG Ne            | 001) AG Net Pte Ltd 🗸                                                            |                           |         |  |  |  |  |
| Code                                   | SICK                   |                                                                                  |                           |         |  |  |  |  |
| Name                                   | Outpatient Leave       | •                                                                                |                           |         |  |  |  |  |
| Proration Settings                     | No Prorate             | ~                                                                                |                           |         |  |  |  |  |
| YTD Entitlement mode                   | Eull year entiti       |                                                                                  |                           |         |  |  |  |  |
| Status                                 | Active V               | Active                                                                           |                           |         |  |  |  |  |
|                                        |                        |                                                                                  |                           |         |  |  |  |  |
|                                        |                        |                                                                                  | add new                   | element |  |  |  |  |
| Primary SQ# Stat                       | us Name                | Instruction                                                                      | Duration<br>Count<br>Mode | Action  |  |  |  |  |
| 1 activ                                | ve Outpatient<br>Leave | Please Submit The Relevant Medical<br>Certificate To Your Leave<br>Administrator | Working<br>Days           | del     |  |  |  |  |

AGHRM Leave system comes with a set of ready made Leave types and proration formula setting. You can either modify or add additional leave type, but please do not remove any of these leave types as it might disrupt the normal usage.

# Leave Library (Leave types & Leave Entitlement 2 of 2)

#### Leave Rule

The company's leave entitlement policies can be setup in the "Leave Rule" which helps to calculate the employee's leave entitlement.

1. Go to Leave  $\rightarrow$  Manage Leave  $\rightarrow$  Leave Rule (these are all the leave types made available)

#### Manage Leave Rules

Leave Rule Editor - Editing record

| Leav | Leave Rules Category ALL Categories           |                                |              |        |         |  |  |  |  |  |  |
|------|-----------------------------------------------|--------------------------------|--------------|--------|---------|--|--|--|--|--|--|
| Se   | Select All Clear All Delete Selected New Rule |                                |              |        |         |  |  |  |  |  |  |
|      | Name                                          | Category                       | Туре         | Status | Action  |  |  |  |  |  |  |
|      | Annual Management                             | Annual Leave                   | User Defined | Active | del dpl |  |  |  |  |  |  |
|      | Annual Non-Management                         | Annual Leave                   | User Defined | Active | del dpl |  |  |  |  |  |  |
|      | ChildCare Leave                               | ChildCare<br>Leave             | User Defined | Active | del dpl |  |  |  |  |  |  |
|      | Compassionate Leave                           | Compassionate<br>Leave         | User Defined | Active | del dpl |  |  |  |  |  |  |
|      | Examination Leave                             | Examination<br>Leave           | User Defined | Active | del dpl |  |  |  |  |  |  |
|      | Extended ChildCare Leave                      | ChildCare<br>Leave             | User Defined | Active | del dpl |  |  |  |  |  |  |
|      | Flexible Maternity Leave                      | Flexible<br>Maternity<br>Leave | User Defined | Active | del dpl |  |  |  |  |  |  |

2. Click on <Leave Name>, the Leave system will show entitlement information. (Example: Annual Non-Management)

| ID                       | DF848A         | 5B23A44CA  | 69B76  | 7B947CF9FC | BF     |           |        |        |              |                   |        |        |
|--------------------------|----------------|------------|--------|------------|--------|-----------|--------|--------|--------------|-------------------|--------|--------|
| Name                     | Annua          | l Non-Mana | igemei | nt         |        |           |        |        |              |                   |        |        |
| Status                   | Active         | ~          |        |            |        |           |        |        |              |                   |        |        |
| Category                 | Annua          | I Leave    |        | $\sim$     |        |           |        |        |              |                   |        |        |
| Туре                     | User D         | Defined 🗸  |        |            |        |           |        |        |              |                   |        |        |
| Description              |                |            |        |            |        |           |        |        |              |                   |        |        |
|                          |                |            |        |            |        |           |        | $\sim$ | 1            |                   |        |        |
|                          |                |            |        |            |        |           |        | ~      | -            |                   |        |        |
|                          |                |            |        |            |        |           |        |        |              |                   |        |        |
| Filter by gender: F      | /              |            |        |            |        |           |        |        |              |                   |        |        |
| Filter by marital status | s: Divore      | ced 🗸      |        |            |        |           |        |        |              |                   |        |        |
| Can apply only after c   | onfirmati      | on         |        |            |        |           |        |        |              |                   |        |        |
| Can apply only after     | 90             | days       |        |            |        |           |        |        |              |                   |        |        |
| Require attachment       |                |            |        |            |        |           |        |        |              |                   |        |        |
| Special Rule             |                |            |        |            |        |           |        |        |              |                   |        |        |
| ✓ Use entitlement        |                |            |        |            |        |           |        |        |              |                   |        | _      |
| LE Entitlement           | ervice<br>Year | Entitled D | ays    | Max CF     | -      | CF Period |        |        | (            | CF Expi <b>ry</b> |        | Action |
| Annual Leave 🗸           | 0              | 7          | days   | 7          | days   | 1 Year    | ~      | 31     | $\sim$       | December          | ~      | rem    |
| Annual Leave 🗸           | 1              | 7          | days   | 7          | days   | 1 Year    | ~      | 31     | ~            | December          | ~      | rem    |
| Annual Leave 🗸           | 2              | 8          | days   | 8          | days   | 1 Year    | ~      | 31     | ~            | December          | ~      | rem    |
| Annual Leave 🗸           | 3              | 9          | days   | 9          | days   | 1 Year    | $\sim$ | 31     | $\checkmark$ | December          | $\sim$ | rem    |
| Application control      |                |            |        |            |        |           |        |        |              |                   |        |        |
| Advanced leave           |                |            |        |            |        |           |        |        |              |                   |        |        |
| -                        |                |            |        | Save B     | ack to | list      |        |        |              |                   |        |        |

#### Note:

AGHRM Leave system comes with ready made leave entitlement that complies with Ministry of Manpower requirements. You can Add/Amend the configuration to suit your company's policy needs. Please Do not remove any of the Leave Rules as not to disrupt the normal leave system usage.

Leave library

Leave types & rules set in Leave

Company Leave Scheme

pre-set holidays &

Calendar

Leave Approving & Calculation Method

| a. | Name              |                                                    | : Name of the Rule (should be related to the Leave type name)                                                                                                    |
|----|-------------------|----------------------------------------------------|----------------------------------------------------------------------------------------------------|
| b. | Status            |                                                    | : Active (Published online for use)                                                                                                    |
| c. | Category          |                                                    | : Use to categorise the type of leave                                                                                                    |
| d. | Type              |                                                    | : Leave it as the default "User Defined"                                                                                                    |
| e. | Description       |                                                    | : Optional info                                                                                                    |
| f. | Filter by Gende   | r                                                  | : Tick only if this is left applicable base on Male / Female                                                                                                    |
| g. | Filter by Maritia | al Status                                          | : Tick only if this is leave is applicable base on martial status                                                                                                    |
| h. | Can be applied    | only after confir                                  | mation: Tick only if you need to base on confirmation date of                                                                                                    |
|    | employee          |                                                    |                                                                                                    |
| i. | Can be applied    | after                                              | : New join employee can apply leave after no. of days (Best practice)                                                                                                    |
| j. | Require Attach    | ment                                               | : Tick only if you need soft copy attachment                                                                                                    |
| k. | Special rule      |                                                    | : Ignore this option.                                                                                                    |
| I. | Use Entitlement   |                                                    | : Tick it                                                                                                    |
|    |                   |                                                    |                                                                                                    |
| m. | LE Entitlement    |                                                    | : Select the type of leave type to set company leave entitlement                                                                                                    |
| n. | Service Year      |                                                    | : State no. of year of service before entitlement is provided                                                                                                    |
| 0. | Entitled Days     |                                                    | : No. of days of entitlement for the service year                                                                                                    |
| p. | Max CF            |                                                    | : Maximum Carried Forward leave allows to bring over to next year                                                                                                    |
| q. | CF Period         | = 1 year leave<br>= No expiry (<br>= No Carried fo | (Leave balance can be carried forward for 1 year only)<br>leave balance will never expire Do not need forfeiting of leave)<br>rward (Do not allow any carried forward of leave) |
| r. | CF Expiry         |                                                    | : Month / Year which the leave will be forfeited if un-used.                                                                                                    |
| s. | Application Cor   | ntrol                                              | : Use to control how many days of notice before apply leave                                                                                                    |
| t. | Advance Leave     |                                                    | : To loan employee some leave upfront.                                                                                                    |

## Leave Library (Company Leave Scheme)

The company Leave scheme helps to differential the different entitlement pre-set for different levels of entitlement of leave for your employee.

The ready made leave schemes come with" Management"/ "Non-Management" entitlement package.

1. Go to Leave → Manage Leave → Manage Schemes

#### Manage Leave Scheme

| Se | lect All Clear All Delete Selected | N      | lew Scheme | pre-set holidays &<br>Calendar |
|----|------------------------------------|--------|------------|--------------------------------|
|    | Name                               | Status | Action     | Leave Approving                |
|    | Management                         | Active | del dpl    | Method                         |
|    | Non-Management                     | Active | del dpl    |                                |

Page: 1

 Click on < Leave scheme Name>, the Leave system will show entitlement information below. (Example: Non-Management)

### Leave Scheme Editor - Editing record

| ID 27<br>Scheme Name |                        | 2794F75<br>Non-Ma | 335194D7693E08A7D959FC | FFF          |                       |        |
|----------------------|------------------------|-------------------|------------------------|--------------|-----------------------|--------|
| Status               |                        | Active            | ~                      |              |                       |        |
| Description          |                        |                   |                        |              |                       |        |
|                      |                        |                   |                        |              |                       | $\sim$ |
|                      |                        |                   |                        | 5            | Show ALL rules        | ~      |
| ✓                    | ChildCare Leave        | $\checkmark$      | OFF-IN-LIEU            |              | Annual Management     |        |
| $\checkmark$         | Extended ChildCare L   | eave 🗸            | Examination Leave      | $\checkmark$ | Hospitalisation Leave |        |
| ✓                    | National Service       | $\checkmark$      | Marriage Leave         | $\checkmark$ | No Pay Leave          |        |
| $\checkmark$         | Outpatient Leave       | $\checkmark$      | Compassionate Leave    | $\checkmark$ | Infant Care Leave     |        |
| $\checkmark$         | Flexible Maternity Lea | ve 🗸              | Maternity Leave        | $\checkmark$ | Annual Non-Management |        |
| ✓                    | Paternity Leave        | $\checkmark$      | Shared Parental Leave  |              |                       |        |
|                      |                        |                   | Save Back to list      |              |                       |        |

#### Note:

Non-Management Leave Scheme enjoys all the entitlement except for the Annual Management which is used only by the Management Leave Scheme.

By ticking / unticking the items above, the leave scheme is configurable to suit the company needs.

Leave library

Leave types & rules set in Leave

Company Leave Scheme

### Leave Library (Pre-set Holidays & Calendar)

The Holidays for Singapore is pre-set in the system and AG HRM will maintained the yearly Holidays information for you. For other countries holidays, you can easily add these into the system if needed.

- 1. Go to Leave → Manage Leave → Manage Holidays
- To view the Holidays information, Click on <Holiday Name> Manage Holiday Templates

| Se | lect All Clear All | Delete Selected | New Hol     | iday Temp | olate  |
|----|--------------------|-----------------|-------------|-----------|--------|
|    |                    | Name            | Year Range  | Holidays  | Action |
|    | SG Holidays        |                 | 2012 - 2013 | 26        | del    |
| Se | lect All Clear All | Delete Selected | New Hol     | iday Temp | olate  |

3. To add any additional Holidays, just click on **[Add New holiday]** and fill in the details. Holiday Template Editor - Editing record

| ID   |                | 1           |                          |  |   |         |           |
|------|----------------|-------------|--------------------------|--|---|---------|-----------|
| Nar  | me             | SG Holidays |                          |  |   |         |           |
| Des  | scription      |             |                          |  | - | ~       |           |
|      |                |             |                          |  |   | $\sim$  |           |
|      |                |             |                          |  |   | add nev | v holiday |
|      | C              | ate         | Remarks                  |  |   | Status  | Action    |
|      |                |             |                          |  |   |         |           |
| Tue  | sday, 1 Janua  | ry 2013     | New Year's Day           |  |   | Off Day | del       |
| Sund | day, 10 Febru  | ary 2013    | Lunar New Year (1st day) |  |   | Off Day | del       |
| Mon  | day, 11 Febru  | ary 2013    | Lunar New Year (2nd day) |  |   | Off Day | del       |
| Tues | day, 12 Febru  | ary 2013    | Lunar New Year (3rd day) |  |   | Off Day | del       |
| Fri  | iday, 29 Marcl | h 2013      | Good Friday              |  |   | Off Day | del       |
| We   | dnesday, 1 Ma  | ay 2013     | Labour Day               |  |   | Off Day | del       |

#### **LEAVE CALENDER**

The Leave calendar shows the types of work calendar available. AG HRM comes will standard work calendar and these calendars are pre-set with the holidays.

- 1. Go to Leave → Manage Leave → Manage Calendar
- 2. To view the Leave Calendar, Click on <Leave calendar Name>

#### Manage Leave Calendar

| Select All Clear All Delete Selected New calenda |            |             |         |  |  |  |
|--------------------------------------------------|------------|-------------|---------|--|--|--|
|                                                  | Name       | Wrk Pattern | Action  |  |  |  |
|                                                  | SG 5.5DAYS | 5.5 Days    | del dpl |  |  |  |
|                                                  | SG 5DAYS   | 5 Days      | del dpl |  |  |  |
|                                                  | SG 6DAYS   | 6 Days      | del dpl |  |  |  |
|                                                  | SG 7DAYS   | 7 Days      | del dpl |  |  |  |

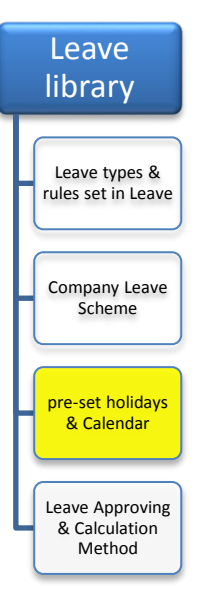

### Leave Library (Leave Approving & Calculation Method 1 of 2)

The Leave Options provides a comprehensive leave approving process that comes with email alerts and calculation method to process the leave. This is a Global Setup screen that is only done once before the system goes Live.

1. Go to Leave  $\rightarrow$  Manage Leave  $\rightarrow$  Manage Options

| Leave Options - Company                             |                                                   | Options             | rules set in Leave |
|-----------------------------------------------------|---------------------------------------------------|---------------------|--------------------|
| Company                                             | AG Net Pte Ltd V Search                           | Leave Types         |                    |
| Default Workflow                                    | Requires Leave Admin Approval Only                | Org. Unit/Employees |                    |
| Default Administrator                               | Ha Dong-hoon V                                    |                     |                    |
| YTD Cut Off Day                                     | 30 V                                              |                     |                    |
| Max. Period for leave changes                       | 31 🗸                                              |                     | Company Leave      |
| Rounding Method                                     | ○ No Rounding ○ Round Down ● Round Off ○ Round Up |                     | Scheme             |
| Rounding Unit                                       | 0.5 Days O 1 Days                                 |                     |                    |
| Hourly Leave application setting                    |                                                   |                     |                    |
| Apply Leave Max hours 12                            |                                                   |                     |                    |
| 8 hours in day                                      |                                                   |                     |                    |
| Auto-include Email in all Leave applications        |                                                   |                     |                    |
| Email                                               |                                                   |                     | pre-set holidays   |
| <ul> <li>Leave Application Alert</li> </ul>         | 3 Days before Leave start                         |                     | & Calendar         |
| ✓ Employee                                          |                                                   |                     |                    |
| Manager                                             |                                                   |                     |                    |
| Send To                                             |                                                   |                     |                    |
| O Alert once                                        |                                                   |                     |                    |
| Alert until processed                               |                                                   |                     |                    |
| Email included attachment to update Outlook Calend  | ar                                                |                     | Leave Approving    |
| Leave CF Expiry Alert                               | 80 Days before Leave CF Expiry                    |                     | & Calculation      |
| Display Leave Hours                                 |                                                   |                     | Mathad             |
| View leave calendar one level up and one level down |                                                   |                     | Wiethou            |
|                                                     | Save                                              |                     |                    |

The AGHRM system has pre-set for standard approval /email alerts. Depending on your needs, the items are configuration to suit your company.

Here's a quick explanation:

| Default workflow      | 1. Requires Leave Manager Approval Only                                              |
|-----------------------|--------------------------------------------------------------------------------------|
|                       | 2. No Approval required                                                              |
|                       | 3. Required Immediate Manager and Next Manager                                       |
|                       | 4. Required Leave Administrator Only                                                 |
|                       | 5. Require Leave Manager and Leave Administrator                                     |
|                       |                                                                                      |
| Default Administrator | <mark>6. Leave it as Administrator</mark>                                            |
|                       |                                                                                      |
| System Start Year     | 7. Leave it as <mark>default</mark> standard given                                   |
|                       |                                                                                      |
| YTD Cut-off Day       | 8. Leave it as <mark>default</mark> standard given                                   |
|                       |                                                                                      |
| Max. Period of Leave  | 9. Currently set to <mark>7</mark> days to allow employee to make amendment to their |
| Changes               | leave application                                                                    |
|                       |                                                                                      |
| Rounding method       | 10. Default to <mark>Round- Off</mark>                                               |
|                       |                                                                                      |
|                       | Example for rounding calculation:                                                    |
|                       | If the setting is Nearest half-Day and round-up, 1.25 days will become 1.5 days.     |
|                       | If the setting is Nearest half-Day and round-down, 1.75 days will become 1.5         |
|                       | days.                                                                                |
|                       | If the setting is Nearest half-Day and round-off, 1.75 days will become 2 days.      |
|                       | 1.6 days will become 1.5 days.                                                       |
|                       | If the setting is Nearest Day and round-up, 1.2 days will become 2 days.             |
|                       | If the setting is Nearest Day and round-off, 1.2 days will become 1 day.             |
|                       | 1.5 days will become 2 days.                                                         |

Leave

library

|                                                           | If the setting is Nearest Day and round-down, 1.2 days will become 1 day.                                                                                |
|-----------------------------------------------------------|----------------------------------------------------------------------------------------------------|
| Rounding unit                                             | 11. Round to <mark>nearest 0.5 days</mark>                                                                                                    |
| Auto-include Email in all leave applications              | 12. If you indicate a HR email address, any employee who applies leave will<br>send an email to this email address as notification.                      |
| Leave Application Alert                                   | 13. <mark>Ticked</mark> to include email alert for Employee / Manager about the leave application                                                        |
| Days before Leave start                                   | 14. To indicate to send another email to alert manager of leave pending their<br>approval if they have not approved the leave within the days indicated. |
| Alert once                                                | 15. Only email alert manager once                                                                                                    |
| Alert until Processed                                     | 16. Email manager every day till they process the leave approval for their subordinates.                                                                 |
| Leave CF Expiry Alert<br>Days before Leave CF<br>alert    | 17. To alert all employee to apply their leave if they hasn't consumed last year Carried Forward leave                                                   |
| Display hours in Day                                      | 18. Leave as <mark>default</mark> . Do not tick                                                                                                    |
| View leave calendar<br>one level up and one<br>level down | 19. To allow viewing of staff on leave beyond your immediate staff or your boss in Team Calendar                                                         |
| Compute CF Leave                                          | 20. Re-compute Carried Forward Leave (Please DO NOT click on this option)                                                                                |

## Leave Library (Leave Approving & Calculation Method 2 of 2)

The Leave Apprving process can be configured to suit your company needs. As part of a stadard leave approving practice, the AGHRM Leave system has been defaulted the Leave approving for varous leave as shown below.

#### 1. Go to Leave → Manage Leave → Manage Options

2. Click on <Leave types>

|                           | ,                                          |   |                     | rules set in Leave      |
|---------------------------|--------------------------------------------|---|---------------------|-------------------------|
| Leave Options - Leave Typ | pes                                        |   | Options             |                         |
| Company                   | AG Net Pte Ltd V Search                    |   | Leave Types         |                         |
| Leave Category            | Leave Rule Overwrite                       |   | Org. Unit/Employees | Company Leave           |
| Annual Leave              | Requires Leave Manager Approval Only       | ~ |                     | Scheme                  |
| ChildCare Leave           | Requires Leave Manager Approval Only       | ~ |                     |                         |
| Compassionate Leave       | Requires Immediate Manager and Leave Admin | ~ |                     |                         |
| Examination Leave         | Requires Leave Manager Approval Only       | ~ |                     |                         |
| Extended ChildCare Leave  | Requires Leave Manager Approval Only       | ~ |                     | pre-set holidays        |
| Flexible Maternity Leave  | Requires Leave Manager Approval Only       | ~ |                     | & Calefiual             |
| Hospitalisation Leave     | Requires Leave Manager Approval Only       | ~ |                     |                         |
| Infant Care Leave         | Requires Leave Manager Approval Only       | ~ |                     |                         |
| Marriage Leave            | Requires Immediate Manager and Leave Admin | ~ |                     | Leave Approving         |
| Maternity Leave           | Requires Leave Manager Approval Only       | ~ |                     | & Calculation<br>Mathed |
| National Service          | Requires Leave Manager Approval Only       | ~ |                     | Wethou                  |
| No Pay Leave              | Requires Immediate Manager and Leave Admin | ~ |                     |                         |
| OFF-IN-LIEU               | Requires Leave Manager Approval Only       | ~ |                     |                         |
| Outpatient Leave          | Requires Immediate Manager and Leave Admin | ~ |                     |                         |
| Paternity Leave           | Requires Leave Manager Approval Only       | ~ |                     |                         |
| Shared Parental Leave     | Requires Immediate Manager and Leave Admin | ~ |                     |                         |
|                           | Save                                       |   |                     |                         |

For certain employee, you can set personalise leave approving base on the method below.

- 1. Go to Leave → Manage Leave → Manage Options
- 2. Click on <Org Unit/Employee>

| Leave Options - Organisatio                                                                                                    | n Unit / Employees                                              |                                                                                                    |                                                              | Options                                           |
|----------------------------------------------------------------------------------------------------|-----------------------------------------------------------------|----------------------------------------------------------------------------------------------------|--------------------------------------------------------------|---------------------------------------------------|
| Company<br>Grade<br>Cost Centre<br>Work Site<br>Employee ID/Name<br>Select All Clear All Dek                                   | AG Net Pte Ltd V<br>All V<br>All All V<br>All V<br>etc Selected | Status<br>Designation<br>Employee Category<br>Contract Type<br>Search                                           | Active     V       All     V       All     V       All     V | Leave Types<br>Leave Types<br>Org. Unit/Employees |
| Emp ID<br>admin<br>G1234567D<br>S1234567D<br>Pages : 1                                                                         | Name<br>Administrator<br>Ang Pin Xiang<br>Lim Zheng Long        | Leave Category                                                                                                  | Approval Rule                                                |                                                   |
| Select All Clear All Dek<br>When applying for Leave Category<br>(Press with Control button to selec<br>Use Leave Approval Rule | s <b>te Selected</b><br>: :<br>t multiple items)                | OFF-IN-LIEU<br>Outpatient Leave<br>Paternity Leave<br>Shared Parental Leave<br>Requires Immediate Manager and I | Next Manager 🗸                                               |                                                   |
|                                                                                                    |                                                                 | Insert                                                                                                    |                                                              |                                                   |

3. Tick on the Employee, select the Leave subjected to the method and select the Approving rule and click on **[Insert]**.

#### Note:

-For Leave approving Best practice, its best to use Leave Type rule as standard practice for all employee leave applications. You do not need to set individual rule for employee leave approver process.
- Approving workflow set in Org.Unit/Employees will override workflow set in Leave Types and workflow set in Leave Type will override default setting in Company.

Leave

library

Leave types &

### Update employee with Leave Scheme (1 of 2)

In order for employee to be able to use the leave system base on their entitlement, you will need to indicate the leave Scheme and work calendar for the employee.

- 1. Go to Leave → Manage Trans → Assign Employee
- 2. Fill in the Employee Name/Employee ID and select the employee

| Leave<br>Emplo | e Scheme/Calenda     | ar Assignment |                                            |        |   | Indicate employe<br>Leave Approvin<br>Manager |
|----------------|----------------------|---------------|--------------------------------------------|--------|---|-----------------------------------------------|
| Lim Zh         | eng Long (S1234567D) | То            | Import Leave Scheme/Calendar and Reporting | Import | _ | Update Employe<br>Past Leave info             |
| Se             | lect All Clear All   | Delete        | New Assign                                 | ment   |   |                                               |
|                | Effective Date       | Leave Scheme  | Leave Calendar                             |        |   | Apply Leave or<br>Behalf of                   |
|                |                      |               |                                            |        |   | Employee                                      |

- 3. Click on [New Assignment]
- 4. Select the Effective Date for Leave scheme to take effect
- 5. Select the Leave Scheme (Non-Management Scheme or Management Scheme)
- 6. Select the Leave Calendar (5 days, 5.5 days, 6 days, 7 days)

| Assignment Details     |                            |
|------------------------|----------------------------|
| Employee Name (Emp ID) | Lim Zheng Long (S1234567D) |
| Effective Date         | 1 V Apr V 2013 V           |
| Leave Scheme           | Non-Management 🗸           |
| Leave Calendar         | SG 5DAYS 🗸                 |
|                        | Save                       |

7. Click [**Save**] when it's done.

#### Note:

When creating new employee records, there is also a Leave Scheme & calendar to select. This step above is only use if you have not done it. You can also Add New scheme if the staff is promoted to management staff by doing the steps above.

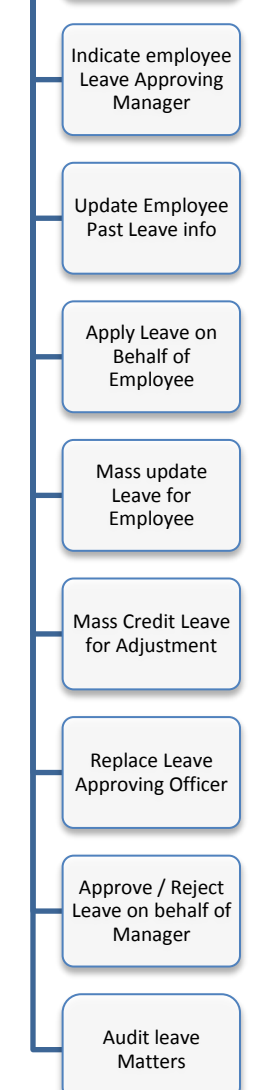

Manage Employee Leave Matters

Update employee

with Leave scheme

### Update employee with Leave Scheme (2 of 2)

AGHRM supports import of Leave Scheme/Leave Calendar in pre-prepared excel template. You can do this if you have a lot of employee to assign new leave scheme.

- 1. Go to Leave → Manage Trans→click on [Import]
- 2. Click <Here to download> (the template format)

Import Control for Leave Scheme/Calendar & Reporting

| Company                            | AG Net Pte Ltd 🗸       |        |
|------------------------------------|------------------------|--------|
| Select File                        |                        | Browse |
|                                    | Begin Import           |        |
| Download Sample File               | Click here to download |        |
| << Back to Leave Scheme Assignment |                        |        |

- 3. A template will be downloaded, open this template using Microsoft excel
- 4. Fill in the Employee ID, Effective Date (DD/MM/YYYY); Leave Scheme, Calendar, Manager 1 Cocode (default to 001) and Manager ID which employee report to for leave approval.

| 4 | Α           | В              | С              | D          | E                | F            | G                |
|---|-------------|----------------|----------------|------------|------------------|--------------|------------------|
| 1 | Employee ID | Effective Date | Leave Scheme   | Calendar   | Manager 1 CoCode | Manager 1 ID | Manager 2 CoCode |
| 2 | A0001       | 01/04/2013     | Non-Management | SG 5.5DAYS | 001              |              |                  |
| 3 | B0001       | 01/04/2013     | Management     | SG 5DAYS   | 001              | A0001        |                  |
| 4 | C0001       | 01/04/2013     | Non-Management | SG 6DAYS   | 001              | A0001        |                  |
| 5 | D0001       | 01/04/2013     | Management     | SG 7DAYS   | 001              | A0001        |                  |

Save the file as "CSV" format in Microsoft Excel 5.

| 5. | Save the file as "CSV" format in Microsoft Excel. |                                                        |                        |             |     | Replace Leave     |
|----|---------------------------------------------------|--------------------------------------------------------|------------------------|-------------|-----|-------------------|
|    | 🍃 Libraries                                       | ₹ 20130422_a                                           |                        | File folder |     | Approving Officer |
|    | File name                                         | Leave Scheme                                           |                        |             | •   | Approve / Reject  |
|    | Save as type                                      | CSV (Comma delimited) (*.csv)                          |                        |             | •   | Manager           |
|    | Authors:                                          | Austen lags                                            | : Add a tag            |             |     | Audit leave       |
|    | Alide Folders                                     |                                                        | Tools 🔻 📄              | Save        | cel | Matters           |
| 6. | Return back t                                     | o the Import Control Screen                            | 1                      |             |     |                   |
|    | (Leave →Mar<br>Import Con                         | nage Trans→click on [Impor<br>trol for Leave Scheme/Ca | rt])<br>alendar & Repo | rting       |     |                   |

| Company                                                    | AG Net Pte Ltd 🗸                                    | _      |
|------------------------------------------------------------|-----------------------------------------------------|--------|
| Select File                                                | C:\Users\User\Desktop\Leave Scheme.csv Begin Import | Browse |
| Download Sample File<br><< Back to Leave Scheme Assignment | Click here to download                              |        |

7. Browse and select the CSV file, click on [Begin Import] to import the data.

Manage Employee Leave Matters

Update employee

with Leave scheme

Indicate employee Leave Approving Manager

Update Employee Past Leave info

Apply Leave on Behalf of

Employee

Mass update Leave for Employee

Mass Credit Leave for Adjustment

### Update employee with Leave Scheme (2 of 2)

In order for Employee to have an approving officer to approve their leave, you will need to indicate the manager inside the system by doing the following:

- 1. Go to Personnel → Manage Employee → Employee
- 2. Click on <Employee Name>
- 3. Click on <**Reporting**>

| Managing Abdullah Bin Dahlan (S1234567E)'s Reporting Structure       Basic         Employee Name/ID       To Import Leave Scheme/Calendar and Reporting       Basic         General - ATTENDANCE, CLAIMS, LEAVE, PERSONNEL       Education         Manager 1 Name/ID       0       Central         Manager 3 Name/ID       0       Career         <       Save       Save         <       Save       Save         <       Save       Save         <       Save       Save          Save       Save         <       Save       Save          Save       Save          Save       Save          Save       Save          Save       Save          Save       Save          Save       Save          Save       Save          Save       Save          Save       Save          Save       Save          Save       Save          Save       Save          Save       Save          Save       Save | on<br>on<br>try<br>Pay<br>ecords<br>Apply Leave on<br>Behalf of<br>Employee        |
|----------------------------------------------------------------------------------------------------|------------------------------------------------------------------------------------|
| <ul> <li>4. Indicate the Manager Name / ID , select the manager</li> <li>5. Click on [Save] when it's done.</li> <li>For Manager to approve their leave, you will need to give them the role access at Leave Manager by doing the following:</li> <li>1. Go to Personnel → Manage Employee → Employee</li> </ul>                                                                                                    | Mass update<br>Leave for<br>Employee<br>S a<br>Mass Credit Leave<br>for Adjustment |
| <ol> <li>Click on <employee name=""></employee></li> </ol>                                                                                                    |                                                                                    |
| 3. Click on < <b>Role Access&gt;</b>                                                                                                    | Replace Leave                                                                      |
| <ul> <li>Leave - Administrators</li> <li>AG Net Pte Ltd</li> <li>AG Net TESTRUN</li> <li>Leave - Clerk</li> </ul>                                                                                                    | Approving Officer<br>Approve / Reject<br>Leave on behalf of<br>Manager             |
| Leave-Group                                                                                                    |                                                                                    |
| Leave - Manager                                                                                                    | Audit leave<br>Matters                                                             |

4. Tick on Leave- Manager and click on [Save]

#### Note:

When creating new employee records, there is also a Manager ID to indicate. This step above is only use if you have not done it. You can also change the Approver Manager's ID by doing the following above.

Manage Employee Leave Matters

Update employee

with Leave scheme

### **Update Employee Past Leave Information**

Employee may have taken leave before you started using the AGHRM Leave system. In order to ensure leave records are register into the system to show the correct leave balance, there are 2 ways of updating past leave records.

**<u>Quick Method</u>**: Using Leave Credit to record the Lump sum figure of leave taken by employee.

<u>Slow but Very Detailed:</u> Using Leave Record to manually record actual day of leave taken by employee.

#### **Quick Method**

1. Go to Leave  $\rightarrow$  Manage Trans  $\rightarrow$  Leave Data

| 2. | Click on [Credit] |  |
|----|-------------------|--|
|    |                   |  |

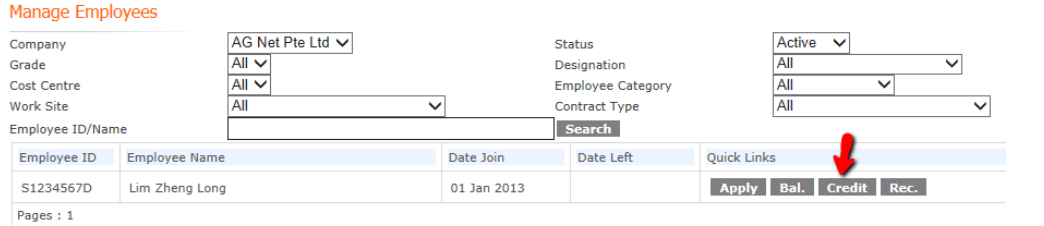

3. Click on [New Credit]

|                      |                   |               |             |      |          |            | Leave Credit Import |
|----------------------|-------------------|---------------|-------------|------|----------|------------|---------------------|
| Leave Credit         |                   |               |             |      |          |            | Leave Data          |
| Employee Name/ID     |                   |               |             |      |          |            | Balance<br>Credit   |
| Employee Information |                   |               |             |      |          |            | Records             |
| Employee ID / Name   | S1234567D/ Lim Zh | eng Long      | Company     |      | 001      |            |                     |
| Designation          |                   |               | Department  |      |          |            |                     |
| Employee Category    |                   |               | Grade       |      |          |            |                     |
| Leave Scheme         | Non-Management    |               | Leave Calen | dar  | SG 5DAYS |            |                     |
| Select All Clear     | All Delete        |               |             |      |          | New Credit |                     |
| Effective Date       | Expiry Date       | Leave Element |             | Days | Remarks  |            |                     |
| Select All Clear     | All Delete        |               |             |      |          | New Credit |                     |

4. Fill in the Effective Date, Leave Element, indicate the Negative days taken, indicate a remarks

| Leave Credit Details |                          |   |
|----------------------|--------------------------|---|
| Employee Information | S1234567D/ Lim Zheng Lon |   |
| Effective Date       | 2 V Jan V 2013 V         |   |
| Expiry Date          |                          |   |
| Leave Element        | Annual Leave             |   |
| Days                 | -8                       |   |
|                      | Lump sum taken           |   |
| Remarks              | <b>*</b>                 | - |
|                      | Add                      | _ |

5. Click **[Add]** when it's done.

#### Note:

There is a **Leave Credit import** facility similar to Leave scheme import, just click on Import Leave Credit and follow the template format to upload the file into the Leave system

Manage Employee

Leave Matters

Update employee with Leave scheme

Indicate employee

Leave Approving Manager

Update Employee

Past Leave info

View Balance or

Apply Leave on Behalf of Employee

Mass update Leave

for Employee

Mass Credit Leave for Adjustment

Replace Leave Approving Officer

Approve / Reject Leave on behalf of Manager

Audit leave Matters

## **Update Employee Past Leave Information**

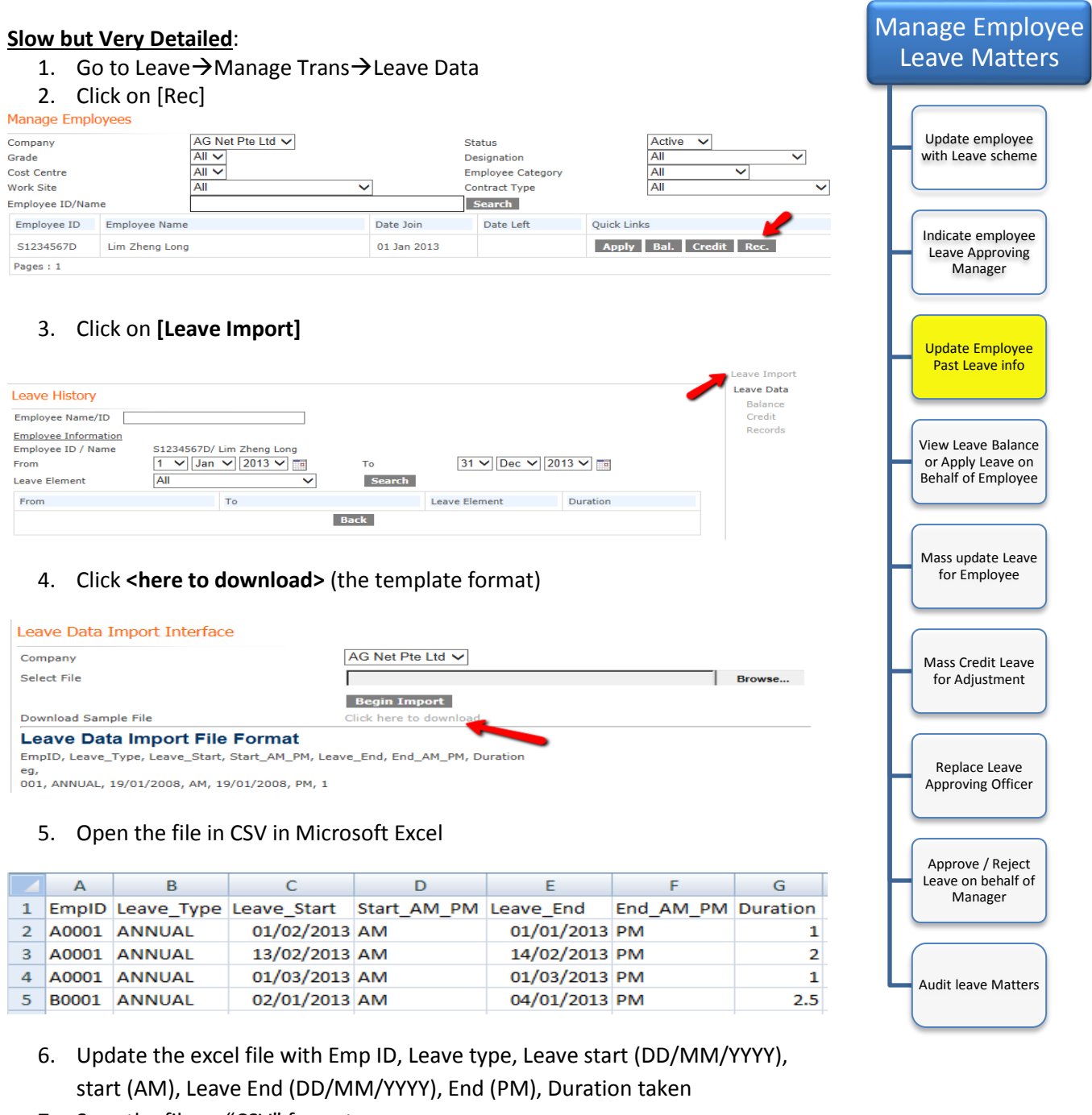

7. Save the file as "CSV" format

| Leave | Data 1 | [mport ] | Interface |
|-------|--------|----------|-----------|
|-------|--------|----------|-----------|

| Company              | AG Net Pte Ltd 🗸                       | /      |
|----------------------|----------------------------------------|--------|
| Select File          | C:\Users\User\Desktop\LeaveRecords.csv | Browse |
|                      | Begin Import                           |        |
| Download Sample File | Click here to download                 |        |

- 8. Return back to the Leave data import screen
- 9. Browse and select the CSV file, click on [Begin Import] to import the data

### View Leave Balance / Apply Leave on Behalf (1 of 2)

HR Administrator will be able to view any leave balance of the employee by using the facility below.

- 1. Go to Leave → Manage Trans → Leave Data
- 2. Click on [Bal.]

#### Manage Employees Active 🗸 AG Net Pte Ltd 🗸 Company Status ~ Grade All 🗸 Designation All V All Cost Centre Employee Category Work Site All $\mathbf{v}$ Contract Type All Search Employee ID/Name Employee ID Employee Name Date Join Date Left Quick Links Apply Bal. Credit Rec. S1234567D Lim Zheng Long 01 Jan 2013 Pages : 1

 Select a Leave element from the dropdown list or click <Select ALL> to view all the leave entitlement and balances.

| Leave Balanc                      | °P                                        |                |                         | Leave Data |
|-----------------------------------|-------------------------------------------|----------------|-------------------------|------------|
| Ecuve Bulance                     | ~                                         |                |                         | Balance    |
| Employee Name                     | e/ID                                      |                |                         | Credit     |
| Employee Inform                   | mation                                    |                |                         | Records    |
| Employee ID /<br>Name             | S1234567D/ Lim Zheng<br>Long              | Company        | 001                     |            |
| Designation                       |                                           | Department     |                         |            |
| Employee<br>Category              |                                           | Grade          |                         |            |
| Leave Scheme                      | Non-Management                            | Leave Calendar | SG 5DAYS                |            |
| Date Join                         | 01 Jan 2013                               | Date Left      |                         |            |
| To view leave by relevant Leave ( | alance for this employee, ple<br>Category | ase select the | Annual Leave Select ALL |            |
|                                   | Annual Leave                              |                |                         |            |
| Full Year<br>Entitlement          | 7.00                                      |                |                         |            |
| YTD Earned                        | 7.00                                      |                |                         |            |
| Carry Forward                     | 0.00                                      |                |                         |            |
| Forfeited Carry<br>Forward        | 0.00                                      |                |                         |            |
| Leave Credit                      | -4.00                                     |                |                         |            |
| Tatal                             | 2.00                                      |                |                         |            |
| TOLAT                             | 5.00                                      |                |                         |            |
| Limit Io                          | 3.00                                      |                |                         |            |
| Leave Taken                       | 0.00                                      |                |                         |            |
| Balance                           | 3.00                                      |                |                         |            |
| Leave Pending                     | 0.00                                      |                |                         |            |
| Available<br>Balance              | 3.00                                      |                |                         |            |
|                                   |                                           |                |                         |            |

Back

#### **Explanation of the details**

| Full Year Entitlement   | : Total leave for the entire Year                                |
|-------------------------|------------------------------------------------------------------|
| YTD Earned              | : Year-To-Date Earned Leave                                      |
| Carried Forward         | : Last Year Carried Forward Leave to this Year                   |
| Forfeited Carry Forward | : Days of Leave forfeited due to Expiry of Carried Forward leave |
| Leave Credit            | : Adjustment of Leave                                            |
| Leave Taken             | : Total days taken                                               |
| Balance                 | : Leave Balance till date                                        |
| Leave Pending           | : No. of days awaiting approval by managers                      |
| Available Balance       | : Projected leave days left if Manager approves pending leave    |

Manage Employee

Leave Matters

Update employee with Leave scheme

Indicate employee

Leave Approving

Manager

Update Employee

Past Leave info

View Leave Balance or Apply Leave on Behalf of Employee

Mass update Leave for Employee

Mass Credit Leave for Adjustment

Replace Leave Approving Officer

Approve / Reject Leave on behalf of Manager

Audit leave Matters

~

## View Leave Balance / Apply Leave on Behalf (2 of 2)

HR Administrator will also be able to apply leave on behalf of the employee by doing the following:

- 1. Go to Leave → Manage Trans → Leave Data
- 2. Click on [Apply]

| Manage Emp     | loyees      |                  |             |                 |             |             |      |   |
|----------------|-------------|------------------|-------------|-----------------|-------------|-------------|------|---|
| Company        |             | AG Net Pte Ltd 🗸 |             | Status          |             | Active V    |      |   |
| Grade          |             | All 🗸            |             | Designation     |             | All         | ~    | 1 |
| Cost Centre    |             | All 🗸            |             | Employee Catego | ory         | All         | ~    | - |
| Work Site      |             | All              | ~           | Contract Type   |             | All         |      | ~ |
| Employee ID/Na | ime         |                  |             | Search          |             |             |      |   |
| Employee ID    | Employee Na | ame              | Date Join   | Date Left       | Quick Links |             |      |   |
| S1234567D      | Lim Zheng L | Long             | 01 Jan 2013 |                 | Apply       | Bal. Credit | Rec. |   |
| Pages : 1      |             |                  |             |                 |             |             |      |   |

- 3. Select From / To and Leave type
- 4. Click on [Add], Continue to add other leave if any

#### Apply Leave

| apply coure                                |                                              |                 |          |                   |
|--------------------------------------------|----------------------------------------------|-----------------|----------|-------------------|
| Employee Information<br>Employee ID / Name | S1234567D/ Lim Zheng Long                    | Company         | 001      |                   |
| Designation                                |                                              | Department      |          | Mass update Leav  |
| Employee Category                          |                                              | Grade           |          | for Employee      |
| Leave Scheme                               | Non-Management                               | Leave Calendar  | SG 5DAYS |                   |
| Leave Details                              |                                              |                 |          |                   |
| Please add at least ONI                    | E leave element before submiting your lea    | ve application. |          |                   |
| To add a leave element                     | , fill in the form below and click on Add bu | tton.           |          |                   |
| From                                       | 23 🗸 Mar 🗸 2013 🗸 🗖                          |                 |          | Mass Credit Leave |
| то                                         | 23 V Mar V 2013 V                            | PM V            |          | TOT AUJUSTITIETIT |
| Leave Element                              | Annual Leave V                               |                 |          |                   |
| Instructions                               |                                              |                 |          |                   |
| -                                          | Add Cancel Show                              | Balance         |          |                   |
|                                            |                                              |                 |          | Replace Leave     |
|                                            |                                              |                 |          | Approving Officer |
| From (d/m/yyyy)                            | To (d/m/yyyy)                                | Leave Type      |          |                   |
| 23/3/2013 AM                               | 23/3/2013 PM                                 | Annual Leave    | rem      |                   |
| Allow even if balance not su               | fficient                                     |                 |          | Approve / Reject  |
| Leave Reason                               |                                              |                 |          | Manager           |
| Reason                                     | PERSONAL                                     | ~               |          |                   |
|                                            |                                              |                 |          |                   |
|                                            |                                              | ~               |          |                   |
| Remarks                                    |                                              | ~               |          |                   |
|                                            |                                              |                 |          | Audit Joavo Matta |
|                                            |                                              | Save to Preset  |          |                   |
| CC Email                                   | (Please use comma as a senarator.)           |                 |          |                   |
|                                            | (neuse use commu us a separator.)            |                 |          |                   |

Next Cancel

5. Click **[NEXT]** to Submit leave for approval

#### Note:

The HR Administrator will have the facility to allow application of leave beyond the balance available by clicking on the "Allow even if balance not sufficient".

Although the leave is applied by the HR Administrator, an email alert of the leave application will still be sent to the Manager for Approval. If HR Administrator is the main approving manager, there won't be any alert needed as its auto approved.

Manage Employee

Leave Matters

Update employee with Leave scheme

Indicate employee Leave Approving Manager

Update Employee Past Leave info

View Leave Balance or Apply Leave on Behalf of Employee

### Mass Apply leave on Behalf of Employee

Another method of applying leave for all staffs is by using Mass leave applicaton

- 1. Go to Leave→Manage Trans→Mass Processing
- 2. Tick on the employees
- 3. Click on [Mass Apply Leave]

| Company         AS Net Pie Lid         Status         Active            Grade         AI         Designation         AI             Cost Centre         AI         Employee Category         AI              Work Site         AII         Contract Type         AII <td< th=""><th>Indicate employee<br/>Leave Approving<br/>Manager</th></td<>                                                                        | Indicate employee<br>Leave Approving<br>Manager                           |
|----------------------------------------------------------------------------------------------------|---------------------------------------------------------------------------|
| ID Card Type All ✓ Gender All ✓ All ✓                                                                                                    |                                                                           |
| Employee ID/Name Search                                                                                                    | Undate Employee                                                           |
|                                                                                                    | Past Leave info                                                           |
| Select Employee ID Employee Name Date Join Date Left                                                                                                    |                                                                           |
| G1234567D Ang Pin Xiang 01 Feb 2013                                                                                                    |                                                                           |
| □ S1234567D Lim Zheng Long 01 Jan 2013                                                                                                    | View Leave Balance                                                        |
| Select All Clear All Mass Apply Leave Mass Credit                                                                                                    | or Apply Leave on                                                         |
| Total records displayed : 3                                                                                                    | Behalf of Employee                                                        |
| Employee Information         Ang Pin Xiang (G1234567D)         Lim Zheng Long (S1234567D)         Leave Details         Please add at least ONE leave element before submiting your leave application.         To add a leave element, fill in the form below and click on Add button.         From       23 > Apr > 2013 > Apr > 2013 > PM >         Leave Element       Annual Leave >         Instructions       Add | Mass Credit Leave<br>for Adjustment<br>Replace Leave<br>Approving Officer |
|                                                                                                    | Approve / Reject                                                          |
| rrom (d/m/yyyy)         IO (d/m/yyyy)         Leave Type           23/4/2013 AM         23/4/2013 PM         Annual Leave         con                                                                                                    | Manager                                                                   |
|                                                                                                    |                                                                           |
| Reason Please Select V                                                                                                    |                                                                           |
| Remarks                                                                                                    | Audit leave Matters                                                       |
| CC Email (Please use comma as a separator.)                                                                                                    |                                                                           |

6. Click [Submit] for approval

Submit Cancel

#### Note:

Although the leave is applied by the HR Administrator, an email alert of the leave application will still be sent to the Manager for Approval. If HR Administrator is the main approving manager, there won't be any alert needed as its auto approve.

Manage Employee

Leave Matters

Update employee

with Leave scheme

### Mass Credit Leave for Any Adjustment (1 of 2)

This is use generally for adding leave for employee if Holidays falls on Saturday or when there is any adjustment to be added for the staff.

- 1. Go to Leave → Manage Trans → Mass Processing
- 2. Tick on the employee
- 3. Click on [Mass Credit]

#### Mass Processing Company AG Net Pte Ltd 🗸 Status Active 🗸 All 🗸 ~ Grade Designation Cost Centre All 🗸 Employee Category $\overline{\phantom{a}}$ All $\mathbf{\sim}$ Work Site V Contract Type All 0 Calendar V Child Age <= (0 - All) Child Nationality All V Gender All ~ All ID Card Type $\overline{\mathbf{v}}$ Employee ID/Name Search Select All Clear All Mass Apply Leave Ma Select Employee ID Employee Name Date loin Date Left admin Administrator 01 Jan 2013 G1234567D 01 Feb 2013 Ang Pin Xiang S1234567D 01 Jan 2013 Lim Zheng Long

- 4. Indicate Effective Date
- 5. Leave the Expiry Date Blank (this is to ensure there are no expiry date for this leave)
- 6. Select the Leave type, indicate no. of days to add & indicate the remarks
- 7. Once done, click [add]

#### Mass Leave Credit Employee Information Selected Employees G1234567D / Ang Pin Xiang S1234567D / Lim Zheng Long Apr 2013 🗸 Effective Date 23 $\mathbf{v}$ $\mathbf{v}$ Expiry Date V V Annual Leave Leave Element 1 Days Added due to holiday falls on Saturday Remarks Add

#### Note:

You can also credit leave for individual staff in leave data (Leave→Manage Trans→Leave Data)

|                           | Manage Employees | 5             |             |      |                     |                   |             |              |          |        |
|---------------------------|------------------|---------------|-------------|------|---------------------|-------------------|-------------|--------------|----------|--------|
| Company AG Net Pte Ltd 🗸  |                  |               |             | Sta  | tus                 |                   | Active      | $\checkmark$ |          |        |
| Grade All 🗸               |                  |               | All 🗸       |      | Des                 | ignation          |             |              |          | $\sim$ |
|                           | Cost Centre      |               | All V Emplo |      |                     | Employee Category |             | All          | ~        |        |
|                           | Work Site        |               | All         |      | Con                 | itract Type       |             | All          |          | ~      |
|                           | Employee ID/Name |               |             |      | S                   | earch             |             |              |          |        |
| Employee ID Employee Name |                  | Employee Name | C           |      | Date Join Date Left |                   | Quick Links |              |          |        |
|                           | A001             | A001          |             | 12 1 | May 2015            |                   | Apply B     | al. Cred     | lit Rec. |        |

#### AGHRM Leave Administrator Guide

Manage Employee

Leave Matters

Update employee with Leave scheme

Indicate employee

Leave Approving Manager

Update Employee

Past Leave info

View Leave Balance

or Apply Leave on Behalf of Employee

Mass Process Leave

Application

Mass Credit Leave

for Adjustment

Replace Leave Approving Officer

Approve / Reject

Leave on behalf of

Manager

Audit leave Matters

### Mass Credit Leave for Any Adjustment (2 of 2)

On the beginning of the Year, there is a need to indicate the Child Care Leave for the employee. You can do the following in the Leave system to provide child care leave for the staffs.

- Credit 6 days for Child Care Leave for Singaporean below 7 years old
- Credit 2 days for Child Care Leave for Non-Singaporean below 7 years old
- Credit 2 days for Child Care Leave for Singaporean between 7 to 12 years old

#### Credit 6 days for Child Care Leave for Singaporean below 7 years old

- 1. Go to Leave → Manage Trans → Mass Processing
- 2. Ticked Display Youngest Child
- 3. Select Child Nationality as "Singapore"

| Mass Proc                      | cessing                                                                    |                                                                      |                             |                                       |                                        |                                                                                                    |                                     |  |
|--------------------------------|----------------------------------------------------------------------------|----------------------------------------------------------------------|-----------------------------|---------------------------------------|----------------------------------------|----------------------------------------------------------------------------------------------------|-------------------------------------|--|
| Company                        |                                                                            | AG Net Pte Ltd 🗸                                                     | Status                      |                                       | Active 🗸                               |                                                                                                    |                                     |  |
| Grade                          |                                                                            | All 🗸                                                                | Designa                     | ion                                   | All                                    | ~                                                                                                    |                                     |  |
| Cost Centre                    |                                                                            | AI 🗸                                                                 | Employe                     | e Category                            | All                                    | ~                                                                                                    |                                     |  |
| Work Site                      |                                                                            | AI                                                                   | <ul> <li>Contrad</li> </ul> | Туре                                  | All                                    | ~                                                                                                    |                                     |  |
| Calendar                       |                                                                            | AI                                                                   | <ul> <li>Gender</li> </ul>  |                                       | Please Select                          | ~                                                                                                    |                                     |  |
| Child Nation                   | ality                                                                      | Singapore                                                            | 🖌 🚺 Display                 | roungestChild 🛛 🛃                     |                                        |                                                                                                    |                                     |  |
| Display All C<br>Nationality ? | ther than Child's selected                                                 |                                                                      | _                           |                                       |                                        |                                                                                                    |                                     |  |
| ID Card Typ                    | e                                                                          | Please Select                                                        | ×                           | _                                     |                                        |                                                                                                    |                                     |  |
| Employee ID                    | )/Name                                                                     |                                                                      | Searc                       | h                                     |                                        |                                                                                                    |                                     |  |
|                                |                                                                            |                                                                      |                             |                                       |                                        |                                                                                                    |                                     |  |
| Select /                       | All Clear All                                                              |                                                                      | Child Age >= [0             | < 7 Filter                            | -                                      | Mas                                                                                                    | s Apply Leave Mass Credit           |  |
| Select A                       | II Clear All                                                               | Employee Name                                                        | Child Age >= 0              | < 7 Filter                            | Youngest Child Age                     | Mas<br>Date Join                                                                                                 | s Apply Leave Mass Credit Date Left |  |
| Select                         | Clear All<br>Employee ID<br>A001                                           | Employee Name<br>A001                                                | Child Age >= 0              | < 7 Filter                            | Youngest Child Age                     | Mas<br>Date Join<br>06 Nov 2012                                                                                  | s Apply Leave Mass Credit Date Left |  |
| Select                         | II Clear All<br>Employee ID<br>A001<br>G1234567D                           | Employee Name<br>A001<br>Ang Pin Xiang                               | Child Age >= [0             | < 7<br>Filter Nationality SG SG SG    | Youngest Child Age<br>0<br>1           | Mas<br>Date Join<br>06 Nov 2012<br>01 Jul 2011                                                                   | s Apply Leave Nass Credit Date Left |  |
| Select                         | U Clear All<br>Employee ID<br>A001<br>G1234567D<br>S1234567G               | Employee Name<br>A001<br>Ang Pin Xiang<br>James Peng                 | Child Age >= 0              | < 7 Filter Nationality SG SG SG SG SG | Youngest Child Age<br>0<br>1<br>1      | Mas<br>Date Join<br>06 Nov 2012<br>01 Jul 2011<br>07 Nov 2013                                                    | s Apply Leave Mass Credit Date Left |  |
| Select A                       | U Clear All<br>Employee ID<br>A001<br>G1234567D<br>S1234567G<br>S12345679G | Employee Name<br>A001<br>Ang Pin Xiang<br>James Peng<br>Lim Ah Thong | Child Age >= [0             | < 7                                   | Youngest Child Age<br>0<br>1<br>1<br>1 | Mast           Date Join           06 Nov 2012           01 Jul 2011           07 Nov 2013           06 Dec 2013 | s Apply Leave Mass Credit Date Left |  |

- 4. Indicate the Child Age >= 0 < 7
- 5. Click on [Filter]
- 6. Click on [Select All]
- 7. Click on [Mass Credit]
- 8. Indicate Effective Date as 1 Jan 2014
- 9. Indicate Leave Element as Childcare Leave
- 10. Indicate 6 days
- 11. Fill in remarks if necessary, Click on [Add] when it's done

| Mass Leave Credit  |                                                                               |
|--------------------|-------------------------------------------------------------------------------|
| Selected Employees | A001 / A001<br>G1234567D / Ang Pin Xiang                                      |
|                    | S1234567G / James Peng<br>S12345679G / Lim Ah Thong<br>S1234567D / Louis Peng |
| Effective Date     | 1 V Jan V 2014 V                                                              |
| Expiry Date        |                                                                               |
| Leave Element      | ChildCare Leave                                                               |
| Days               | 6                                                                             |
|                    | credited child care leave                                                     |
| Remarks            | C C                                                                           |
|                    |                                                                               |
|                    | Add                                                                           |

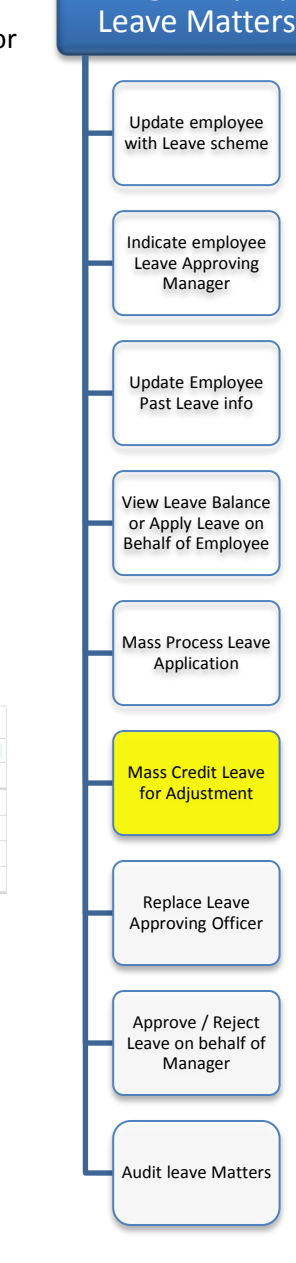

Manage Employee

#### Credit 2 days for Child Care Leave for Non-Singaporean below 7 years old

- 1. Go to Leave→Manage Trans→Mass Processing
- 2. Ticked Display Youngest Child
- 3. Select Child Nationality as "Singapore"
- 4. Ticked Display Other than Child's selected Nationality

| Mass Proc                      | essing                     |                  |     |                |                    |                    |              |                 |             |  |
|--------------------------------|----------------------------|------------------|-----|----------------|--------------------|--------------------|--------------|-----------------|-------------|--|
| Company                        | 4                          | AG Net Pte Ltd 🗸 |     | Status         |                    | Active 🗸           |              |                 |             |  |
| Grade                          | 4                          | All 🗸            |     | Designatio     | n                  | All                | $\checkmark$ |                 |             |  |
| Cost Centre                    | 4                          | All 🗸            |     | Employee       | Category           | All N              | /            |                 |             |  |
| Work Site                      | 4                          | All              | ~   | Contract T     | ype                | All                | ~            |                 |             |  |
| Calendar                       | 4                          | All              | ~   | Gender         |                    | Please Select      | ~            |                 |             |  |
| Child Nation                   | ality                      | Singapore        | ~ 4 | Display Yo     | ungest Child 🛛 🚽 🚽 |                    |              |                 |             |  |
| Display All C<br>Nationality ? | ther than Child's selected |                  |     |                |                    |                    |              |                 |             |  |
| ID Card Typ                    | e F                        | Please Select    | ~   |                |                    |                    |              |                 |             |  |
| Employee ID                    | )/Name                     |                  |     | Search         |                    |                    |              |                 |             |  |
| Select A                       | JI Clear All               |                  |     | Child Age >= 0 | < 7 Filter         | 2                  | Ma           | ass Apply Leave | Mass Credit |  |
|                                |                            |                  |     |                |                    |                    |              |                 |             |  |
| Select                         | Employee ID                | Employee Name    |     |                | Nationality        | Youngest Child Age | Date Join    | Date Le         | ft          |  |
|                                | A002                       | A002             |     |                | Canada             | 1                  | 01 Jun 2013  |                 |             |  |
|                                |                            |                  |     |                |                    |                    |              |                 |             |  |

- 5. Indicate the Child Age  $\geq 0 < 7$
- 6. Click on [Filter]
- 7. Click on [Select All]
- 8. Click on [Mass Credit]
- 9. Indicate Effective Date as 1 Jan 2014
- 10. Indicate Leave Element as Childcare Leave
- 11. Indicate 2 days
- 12. Fill in remarks if necessary, Click on [Add] when it's done

| Mass Leave Credit<br>Employee Information<br>Selected Employees | A002 / A002        | Η | Replace Leave<br>Approving Officer |
|-----------------------------------------------------------------|--------------------|---|------------------------------------|
| Effective Date<br>Expiry Date                                   | 1 ✓ Jan ✓ 2014 ✓ 💼 |   | Approve / Reject                   |
| Leave Element                                                   | ChildCare Leave    |   | Manager                            |
| Days                                                            | 2                  |   |                                    |
| Remarks                                                         | <u> </u>           | 4 | Audit leave Matters                |
|                                                                 | Add                |   |                                    |

Manage Employee

Leave Matters

Update employee with Leave scheme

Indicate employee Leave Approving Manager

Update Employee Past Leave info

View Leave Balance or Apply Leave on Behalf of Employee

Mass Process Leave

Application

Mass Credit Leave

for Adjustment

#### Credit 2 days for Child Care Leave for Singaporean between 7 to 12 years old

- 1. Go to Leave → Manage Trans → Mass Processing
- 2. Ticked Display Youngest Child
- 3. Select Child Nationality as "Singapore"

| Mass Proc     | essing                     |                  |                |                 |                    |             |                   |
|---------------|----------------------------|------------------|----------------|-----------------|--------------------|-------------|-------------------|
| Company       |                            | AG Net Pte Ltd 🗸 | Status         |                 | Active 🗸           |             |                   |
| Grade         |                            | All 🗸            | Designatio     | n               | All                | ~           |                   |
| Cost Centre   |                            | All 🗸            | Employee       | Category        | All N              | /           |                   |
| Work Site     |                            | All 🗸            | Contract T     | ype             | All                | ~           |                   |
| Calendar      |                            | All 🗸            | Gender         |                 | Please Select      | ~           |                   |
| Child Nation  | ality                      | Singapore V      | Display Yo     | oungest Child 🗹 |                    |             |                   |
| Display All O | ther than Child's selected |                  | -              |                 |                    |             |                   |
| ID Card Type  |                            | Blassa Salast    |                |                 |                    |             |                   |
| Employee ID   | Mana                       | These denotes 🗸  | Canadh         |                 |                    |             |                   |
| Employee IL   | //Ndiffe                   |                  | Search         |                 |                    |             |                   |
|               |                            |                  | Child Age >= 7 | < 12 Filter     | -                  |             |                   |
| Select A      | All Clear All              |                  |                |                 |                    | Mass Apply  | Leave Mass Credit |
| Select        | Employee ID                | Employee Name    |                | Nationality     | Youngest Child Age | Date Join   | Date Left         |
|               | A003                       | A003             |                | SG              | 10                 | 01 Jun 2013 |                   |
|               |                            |                  |                |                 |                    |             |                   |

- 4. Indicate the Child Age >= 7 < 12
- 5. Click on [Filter]
- 6. Click on [Select All]
- 7. Click on [Mass Credit]
- 8. Indicate Effective Date as 1 Jan 2014
- 9. Indicate Leave Element as Childcare Leave
- 10. Indicate 2 days
- 11. Fill in remarks if necessary, Click on [Add] when it's done

| Mass Leave Credit                          |                                                 |                            |
|--------------------------------------------|-------------------------------------------------|----------------------------|
| Employee Information<br>Selected Employees | A002 / A002                                     | Replace Leave              |
| Effective Date                             | $1  \swarrow  [2014  \checkmark]  \blacksquare$ | Approving Officer          |
| Leave Element                              | ChildCare Leave                                 | Approve / Reject           |
| Days                                       | 2                                               | Leave on behalf of Manager |
| Remarks                                    |                                                 |                            |
|                                            | Add                                             | Audit leave Matters        |

Manage Employee

Leave Matters

Update employee with Leave scheme

Indicate employee Leave Approving Manager

Update Employee Past Leave info

View Leave Balance

or Apply Leave on Behalf of Employee

Mass Process Leave Application

Mass Credit Leave for Adjustment

### **Replace leave Manager**

In event if there is any turn over of Manager or changes of reporting manager for leave approval, you can do the following to replace old manager with a New manager.

- Go to Personnel→Manage Employee →Employee \_
- Click on Replace Manager -

| Manage Employees                     |                  |   |                   |                 |              |   |                                    |
|--------------------------------------|------------------|---|-------------------|-----------------|--------------|---|------------------------------------|
| Company                              | AG Net Pte Ltd 🗸 |   | Status            | Active V        |              |   | Indicate employee                  |
| Grade                                | All 🗸            |   | Designation       | v               |              |   | Leave Approving                    |
| Cost Centre                          | All 🗸            |   | Employee Category | All 🗸           |              |   | Leave Approving                    |
| Work Site                            | All              | ] | Contract Type     | All             |              |   | Manager                            |
| Email                                |                  | ] |                   |                 |              |   |                                    |
| Org Unit                             | All              | ] | Date Join <=      |                 |              |   |                                    |
| Employee ID/Name                     |                  | ] | Search            |                 |              |   |                                    |
| Select All Clear All Delete Selected | d Password Reset |   |                   | Replace Manager | New Employee | H | Update Employee<br>Past Leave info |

- 1. Select the old Manager by filling in the Employee ID/Name
- 2. Click on [Search]
- 3. Fill in the New Manager ID/Name
- 4. Tick and select employee which you want to report to new Manager
- 5. Click on [Replace selected] (All employee will now report to new manager)

| Repla           | ice Manager                                |                                                                        |                                                                                |                                                |                     |
|-----------------|--------------------------------------------|------------------------------------------------------------------------|--------------------------------------------------------------------------------|------------------------------------------------|---------------------|
| Curren<br>New M | t Manager (Employee<br>anager (Employee Na | e Name/ID)<br>ame/ID)                                                  | ANG CHE                                                                        | EN MENG JACKSON (Y0001 JD)<br>IBIN (S8318818F) | Search              |
| Note :<br>Sele  | The Current Manage                         | r highlighted in orange will be replaced by the<br>Replace Selected 5  | New Manager.                                                                   |                                                |                     |
|                 | CoCode                                     | Employee Name (ID)                                                     | Manager 1 Name (ID)                                                            | Manager 2 Name (ID)                            | Manager 3 Name (ID) |
|                 | 001                                        | ABDUL HAFIZ BIN SABANI (S8835371D)<br>ABDUL HAFIZ BIN TAIB (S8614306B) | ANG CHERN MENG, JACKSON<br>(Y0001_ID)<br>ANG CHERN MENG, JACKSON<br>(Y0001_ID) |                                                |                     |
|                 | 001                                        | HO MING-QUAN NICHOLAS (S8820102G)                                      | ANG CHERN MENG, JACKSON                                                        |                                                |                     |
| Ы               | 001                                        | Lim Hong Chou (Z0001_ID)                                               | ANG CHERN MENG, JACKSON<br>(Y0001_ID)                                          |                                                |                     |
| Sele            | ct All Clear All                           | Replace Selected                                                       |                                                                                |                                                |                     |

#### Note:

For any new leave application, it will now goes to the New Manager for approval.

You can also change the leave manager individually by going to

**Personnel→Manage Employee→Employee→**click on **<Employee Name>→** select Reporting on the right  $\rightarrow$  Fill in the New Manager and save the record.

Manage Employee

Leave Matters

Update employee with Leave scheme

View Leave Balance or Apply Leave on Behalf of Employee

Mass Process Leave Application

Mass Credit Leave for Adjustment

**Replace Leave** Approving Officer

Approve / Reject Leave on behalf of Manager

Audit leave Matters

### **Approve / Reject Leave on Behalf of Manager**

The HR Administrator will be able to view and manage the daily leave matters between the employee and manager. In event if the Manager is busy, the HR Administrator can intevene to approve / reject the leave applications on behalf of the Approving Manager.

- 1. Go to Leave → Manage Trans → Leave Trans
- 2. Select the leave Start From / To
- 3. Click on [Search]

| Compa           | ny                 | AG Net Pte Ltd | ~                 | State            |        | All              | ~             |
|-----------------|--------------------|----------------|-------------------|------------------|--------|------------------|---------------|
| Grade           |                    | All            | ~                 | Designation      |        | All              | ~             |
| Cost Centre All |                    | ~              | Employee Category |                  | All    | ~                |               |
| Contra          | t Type             | All            | ~                 | Leave Element    |        | Any Leave Elemen | ts 🗸          |
| Leave S         | Start From         | 1 🗸 April      | ✓ 2013 ✓ ■        | То               |        | 30 🗸 April       | ✓ 2013 ✓      |
| Employ          | ee ID/Name         |                |                   | Approver ID/Name |        |                  |               |
|                 |                    |                | Searc             | n Replace Manag  | er     |                  |               |
|                 | Name (Emp ID)      |                |                   |                  | Reason | Status           | Action        |
|                 | Lim Hong Chou (Z00 | 01_ID)         |                   |                  |        | PENDING          | CHANGE REQUES |
|                 |                    |                |                   |                  |        |                  | RECOMMEND     |
|                 | Leave Element      |                | From              | То               | D      | Juration         | REJECT        |
|                 | SICK               |                | 25/4/2013 AM      | 25/4/2013 PM     |        | 1                | View          |
|                 |                    |                |                   |                  |        |                  | Audit         |
|                 | Lim Hong Chou (Z00 | 01_ID)         |                   |                  |        | PENDING          | APPROVE       |
|                 |                    |                |                   |                  |        |                  | CHANGE REQUES |
|                 | Leave Element      |                | From              | То               | D      | ouration         | REJECT        |
|                 | AL                 |                | 22/4/2013 AM      | 23/4/2013 PM     |        | 2                | View          |
|                 |                    |                |                   |                  |        |                  | Audit         |

4. To Approve the leave, click on [Approve]

#### Note:

The System comes with a set of Leave buttons for the HR Administator to use

| Buttons        | Purpose                                                                                                    |
|----------------|----------------------------------------------------------------------------------------------------|
| CHANGE REQUEST | :To send an email to Request changes on the leave applications                                                                                                    |
| RECOMMEND      | : A recommendation request for a Manager to endorse the Leave<br>application for approval. Another Manager / HR Administrator will need to<br>do a final approval.                                                                                                    |
| REJECT         | : Reject the Leave Application                                                                                                    |
| View           | : view the Leave Information before Approving/Rejecting/Request Changes                                                                                                    |
| Audit          | : States the time / date which the leave was applied and approve. This is use<br>to handle any dispute between Employee / Manager if there is any issue<br>regards to the leave approving matters.<br>With the Audit report, you can provide this info to the Manager. |

Manage Employee

Leave Matters

Update employee with Leave scheme

Indicate employee

Leave Approving Manager

Update Employee Past Leave info

View Leave Balance or Apply Leave on Behalf of Employee

Mass Process Leave Application

Mass Credit Leave for Adjustment

Replace Leave Approving Officer

Approve / Reject Leave on behalf of Manager

> Audit leave Matters

### **Interface Leave to Payroll**

Before interfacing leave to payroll for salary deduction, ensure leave element has been tag with an pay element (Leave  $\rightarrow$  Manage Leave  $\rightarrow$  Leave Element  $\rightarrow$  Click on Leave Name <e.g.: No Pay Leave>)

|                                      |                                                   |                                    | lan ant                               |                               |
|--------------------------------------|---------------------------------------------------|------------------------------------|---------------------------------------|-------------------------------|
| ID                                   | 88E18A4EA6EC4E5A8011AD84602C                      | add new e                          | erenent                               |                               |
| Code                                 | NOPAY                                             | ×                                  |                                       | Indicate employee             |
| Name                                 | No Pay Leave                                      |                                    |                                       | Leave Approving               |
| Sequence                             | 1                                                 |                                    |                                       | Ivialiagei                    |
| Status                               | Active V                                          |                                    |                                       |                               |
| Duration Computation                 | Working days                                      | at as a full day leave             |                                       |                               |
| Pay Element                          | No Pay Leave                                      |                                    |                                       | Past Leave info               |
| Instruction                          | Please Note That Your Sal                         | ary Will Be Prorated               |                                       |                               |
|                                      | According To The Number O                         | f No Pay Leave Days Taken          | ^                                     |                               |
|                                      |                                                   |                                    |                                       | View Leave Balance            |
|                                      |                                                   |                                    |                                       | or Apply Leave on             |
|                                      |                                                   |                                    |                                       | Behalf of Employee            |
|                                      |                                                   |                                    | ~                                     |                               |
|                                      |                                                   |                                    |                                       |                               |
|                                      | Edit Cancel                                       |                                    |                                       | Mass Process Leave            |
|                                      |                                                   |                                    |                                       | Application                   |
|                                      |                                                   |                                    |                                       |                               |
| 1. Go to Payro                       | ll→Execute Payroll→P                              | ayment/Deduction                   |                                       |                               |
| 2. Click on <b>[Int</b>              | erfacel                                           |                                    |                                       | Mass Credit Leave             |
|                                      | ]                                                 |                                    |                                       | ior Aujustinent               |
| Manage Pay Variables                 |                                                   |                                    |                                       |                               |
|                                      |                                                   |                                    |                                       |                               |
| variable Recurring Interface         |                                                   |                                    |                                       | Replace Leave                 |
| Company<br>Org. Unit                 | AG Net Pte Ltd V                                  | Status                             | All V                                 | Approving Officer             |
| Grade<br>Cost Centre                 |                                                   | Designation<br>Employee Category   |                                       |                               |
| Work Site<br>Year                    | All V<br>2015 V                                   | Contract Type<br>Month             |                                       | Annual (Deinst                |
| Employee ID/Name                     | All                                               | Pay Group<br>Pay Element           | All Search                            | Leave on behalf of            |
|                                      |                                                   |                                    |                                       | Manager                       |
| 3. Click on [Lea                     | ive]                                              |                                    |                                       |                               |
| 4. Select State                      | as " <b>Approved</b> "                            |                                    |                                       |                               |
| 5. Select the Le                     | eave Start From / Fnd T                           | ō                                  |                                       | Audit leave Matters           |
| Click <b>[Secret</b>                 | .1                                                | •                                  |                                       |                               |
|                                      | ין<br>                                            |                                    |                                       |                               |
| 7. Click [To Pay                     | /roll]                                            |                                    |                                       |                               |
|                                      |                                                   |                                    |                                       | Interface Leave to<br>Payroll |
| Interface - Leave                    |                                                   |                                    |                                       |                               |
|                                      |                                                   |                                    |                                       |                               |
| Claims Leave Attendance              |                                                   |                                    |                                       |                               |
| Company                              | AG Not Pto Ltd                                    | State                              |                                       | Standard Reports              |
| Grade                                |                                                   | Designation                        | V                                     |                               |
| Cost Centre<br>Work Site             |                                                   | Employee Category<br>Contract Type | All V                                 |                               |
| Leave Start From<br>Employee ID/Name | 9 ✔ June ✔ 2015 ✔                                 | Leave Start/End To                 | 9 V June V 2015 V<br>Not Yet Posted V |                               |
|                                      | Caperb Deputts                                    | 1. Search                          |                                       |                               |
|                                      | Only <b>Approved</b> records can be interfaced to | o Payroll.                         |                                       |                               |
|                                      | Total Record Count :<br>APPROVED Records Count :  | 1<br>1                             | 2. To Payroll                         |                               |

Update employee with Leave scheme

#### 8. Check & tally the Leave details, once confirmed click [Post to Variable]

| interface - Leave Details                 |                    |              |                  |
|-------------------------------------------|--------------------|--------------|------------------|
| Payroll Year<br>Payroll Month<br>Run Type | 2015<br>6<br>Month | End          | Post to Variable |
| Emp ID                                    | Name               | Pay Item     | Amount           |
| A001                                      | A001               | No Pay Leave | 1.00             |

#### 9. Once posting is done, you will be able to find this deduction in your variables data

| Mana                                                                                                    | Manage Pay Variables                            |                  |  |                                                                    |                                      |                                             |        |  |  |
|----------------------------------------------------------------------------------------------------|-------------------------------------------------|------------------|--|--------------------------------------------------------------------|--------------------------------------|---------------------------------------------|--------|--|--|
| Variable Recurring Interface                                                                                                    |                                                 |                  |  |                                                                    |                                      |                                             |        |  |  |
| Comp                                                                                                    | any                                             | AG Net Pte Ltd V |  | Status                                                             |                                      | All 🗸                                       |        |  |  |
| Org. Unit         All         V           Grade         All         V           Cost Centre         All         V           Work Site         All         V           Year         2015 V         V           Run Type         All         V |                                                 |                  |  | Designati<br>Employee<br>Contract<br>Month<br>Pay Grou<br>Pay Elem | on<br>e Category<br>Type<br>P<br>ent | All V<br>All V<br>June V<br>All V<br>Search |        |  |  |
| Se                                                                                                    | Select All Clear All Delete Upload New Variable |                  |  |                                                                    |                                      |                                             |        |  |  |
| Employee ID Employee Name                                                                                                    |                                                 |                  |  | Month                                                              | Run Type                             | Pay Item                                    | Amount |  |  |
|                                                                                                    | A001                                            | A001             |  | Jun                                                                | MonthEnd                             | ALP                                         | 1.00   |  |  |
|                                                                                                    | A001                                            | 001              |  | Jun                                                                | MonthEnd                             | No Pay Leave                                | 1.00   |  |  |
| A003 A003                                                                                                    |                                                 |                  |  | Jun                                                                | MonthEnd                             | Transport Claims                            | 10.00  |  |  |

#### Note:

Due to formula computation, interface of no pay leave is only applicable for current month leave taken in current payroll period (Example: no pay leave taken in June to be deducted in June's salary), if you need to deduct previous month leave, kindly input variable manually.

### **Standard Reports**

All reports shown below can be exported to Excel

- 1. Click on Leave → Manage Trans → Reports
- 2. Click on <**Report Name>**

| No | Report Name                            | Description                            |      |  |  |  |  |  |  |
|----|----------------------------------------|----------------------------------------|------|--|--|--|--|--|--|
| 1  | List of Employee Leave Scheme/Calendar | List of Employee Leave Scheme/Calendar | LIST |  |  |  |  |  |  |
| 2  | List of Leave Balance By Department    | List of Leave Balance By Department    | LIST |  |  |  |  |  |  |
| 3  | List of Leave Credit                   | List of Leave Credit                   | LIST |  |  |  |  |  |  |
| 4  | List of Leave Taken                    | List of Leave Taken                    | LIST |  |  |  |  |  |  |

3. Click on **[Export to Excel]** (You will be able to print the hardcopy from Excel or keep a softcopy of the report)

| List of Employee Leave Scheme/Calendar |                           |                  |             |                |                |                 |  |  |  |  |  |  |
|----------------------------------------|---------------------------|------------------|-------------|----------------|----------------|-----------------|--|--|--|--|--|--|
| Company                                | 4                         | AG Net Pte Ltd 🗸 |             |                |                |                 |  |  |  |  |  |  |
| Department                             | 1                         |                  |             |                |                |                 |  |  |  |  |  |  |
| Designation                            |                           | ~                |             |                |                |                 |  |  |  |  |  |  |
| Leave Scheme                           | 1                         | All 🗸            |             |                |                |                 |  |  |  |  |  |  |
| Leave Calendar                         | 1                         | All 🗸            |             |                |                |                 |  |  |  |  |  |  |
| Employee ID/Nan                        | ne                        |                  | Search      |                |                |                 |  |  |  |  |  |  |
|                                        |                           |                  |             |                |                | Export to Excel |  |  |  |  |  |  |
| Report generate                        | d on 6/8/2015 12:11:26 AM |                  |             |                |                |                 |  |  |  |  |  |  |
| No                                     | Department                | Employee Name    | Employee ID | Effective Date | Leave Scheme   | Leave Calendar  |  |  |  |  |  |  |
| 1                                      |                           | A001             | A001        | 01 Jan 2011    | Non-Management | SG 5DAYS        |  |  |  |  |  |  |
| 2                                      |                           | GeeGee           | G7777777D   | 04 Nov 2014    | Non-Management | SG 5DAYS        |  |  |  |  |  |  |
| 3 Accounts A008                        |                           | A008             | 01 Jan 2013 | Non-Management | SG 5DAYS       |                 |  |  |  |  |  |  |

#### Note:

Here are some of the recommended reports

- List of Leave Taken (Shows every details of the leave taken)
- List of Leave Balance By Department (shows the detailed info of employee entitlement)

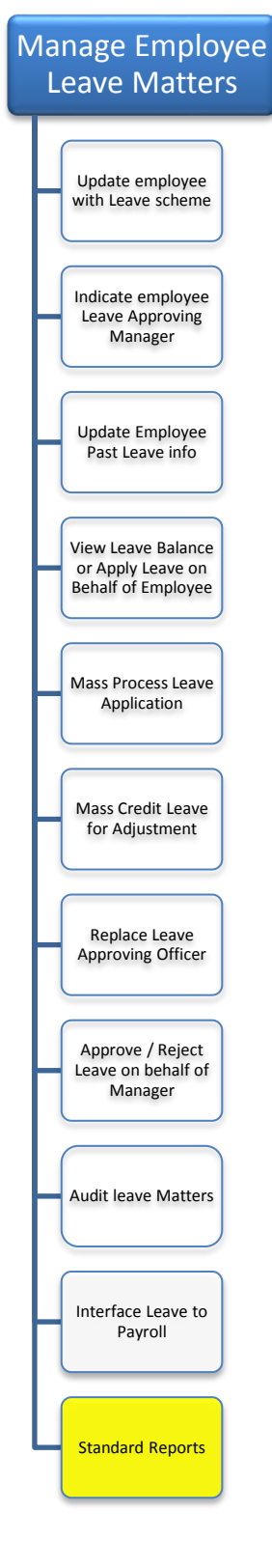

### For Year End Process, there are only 2 things to do:

- Print a Leave Balance report for Annual leave prior to Yearend.
- Yearly Child Care Leave Crediting

### 1. Print a Leave Balance report for Annual leave prior to Yearend

1. Click on Leave → Manage Trans → Reports

#### 2. Click on <List of Leave Balance By Department>

Reports

| No | Report Name                            | Description                            | Category |
|----|----------------------------------------|----------------------------------------|----------|
| 1  | List of Employee Leave Scheme/Calendar | List of Employee Leave Scheme/Calendar | LIST     |
| 2  | List of Leave Balance By Department    | List of Leave Balance By Department    | LIST     |
| 3  | List of Leave Credit                   | List of Leave Credit                   | LIST     |
| 4  | List of Leave Taken                    | List of Leave Taken                    | LIST     |

- 3. Select Leave Element as "Annual Leave"
- 4. Click [Search] (this will look up the information and it may take a few minutes)
- 5. Click [Export to Excel] to save a copy of the leave balance report

| List      | List of Leave Balance By Department |                     |                  |               |             |                    |             |                   |                  |       |       |                  |                 |                 |       |             |          |          |
|-----------|-------------------------------------|---------------------|------------------|---------------|-------------|--------------------|-------------|-------------------|------------------|-------|-------|------------------|-----------------|-----------------|-------|-------------|----------|----------|
| Company   |                                     |                     | AG Net Pte Ltd 🗸 |               |             |                    |             |                   |                  |       |       |                  |                 |                 |       |             |          |          |
| Org. Unit |                                     |                     | All              | ~             |             |                    |             |                   |                  |       |       |                  |                 |                 |       |             |          |          |
| Desi      | gnation                             |                     | All              | × 🛻           |             |                    |             |                   |                  |       |       |                  |                 |                 |       |             |          |          |
| Leav      | re Element                          |                     | Annual Leave     | ~             |             |                    |             |                   |                  |       |       |                  |                 |                 |       |             |          |          |
| Emp       | loyee ID/Name                       |                     |                  |               | Searc       | :h                 |             |                   |                  |       |       |                  |                 |                 |       |             |          |          |
| Stat      | us                                  |                     | Active 🗸         |               |             |                    |             |                   |                  |       |       |                  |                 |                 |       |             | <u>,</u> |          |
|           |                                     |                     |                  |               |             |                    |             |                   |                  |       |       |                  |                 |                 |       | X           | Export   | to Excel |
| Rep       | oort generated on 12,               | /24/2013 2:11:47 PM |                  |               |             |                    |             |                   |                  |       |       |                  |                 |                 |       |             |          |          |
| No        | Org. Level 1                        | Level 2             | Level 3          | Employee Name | Employee ID | Leave<br>Scheme    | Calendar    | Date<br>Join      | Leave<br>Element | FYE   | YTD   | Carry<br>Forward | Forfeited<br>CF | Leave<br>Credit | Total | Limit<br>To | Taken    | Balance  |
| 1         | Accounts                            |                     |                  | A001          | A001        | Non-<br>Management | SG<br>5DAYS | 06<br>Nov<br>2012 | Annual<br>Leave  | 14.00 | 14.00 | 0.00             | 0.00            | 4.00            | 18.00 | 18.00       | 10.00    | 8.00     |
| 2         | Accounts                            |                     |                  | A002          | A002        | Management         | SG<br>6DAYS | 01<br>Jun<br>2013 | Annual<br>Leave  | 10.50 | 10.50 | 0.00             | 0.00            | 0.00            | 10.50 | 10.50       | 0.00     | 10.50    |
| 3         | Accounts                            |                     |                  | A008          | A008        | Non-<br>Management | SG<br>5DAYS | 01<br>Jan<br>2013 | Annual<br>Leave  | 14.00 | 14.00 | 0.00             | 0.00            | 2.00            | 16.00 | 16.00       | 0.00     | 16.00    |

### 2. Yearly Child Care Leave Crediting

(Please refer to Page 20-22)

### **AGHRM Customer Care Service**

#### **Operating Hours:**

| Monday – Friday | : 9:00am - 6:00pm                     |
|-----------------|---------------------------------------|
| Contact No      | : (65) 6844 8712/ Fax: (65) 6844 1712 |
| Email Address   | : <u>support@aghrm.com</u>            |

Note: Customer Care and technical helpdesk support is provided to users who have subscribed to our maintenance plans.